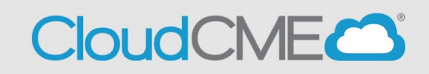

As a meeting planner in CloudCME, you may check if someone has completed a financial disclosure in CloudCME by following these steps:

- Step 1: Go to <a href="https://ucsd.cloud-cme.com/Application.aspx">https://ucsd.cloud-cme.com/Application.aspx</a>
- **Step 2**: The following screen will appear prompting you to login:

| UC San Dieg<br>School of Medicine | <u>io</u><br>:      |                       |                                                 |                                   |                      | << Back to Continuing Media |     |
|-----------------------------------|---------------------|-----------------------|-------------------------------------------------|-----------------------------------|----------------------|-----------------------------|-----|
| Sign In Browse By Specia          | alty Live Courses I | Live Webinars On Dem  | and Courses RSS                                 | Planner Resourc                   | es Help              |                             | ۹   |
|                                   |                     |                       |                                                 |                                   |                      |                             |     |
|                                   |                     | UC San Diego Employee | es – Must Use Single-Si<br>All Others – Login w | gn-On (SSO) Credenti              | als to Access Portal |                             |     |
|                                   | SSO Login (UCSD/UCS | DH Employees) 🛔       |                                                 | Sign-In                           | or Create Account (N | on-UCSD/UCSDH Employees On  | (עו |
|                                   |                     |                       | Alert In order to use th Application, you OK    | X<br>ne CME<br>must first log in. |                      |                             |     |

Step 3: Click OK to log in.

- If you are a UCSD/UCSDH employee log in using the **SSO Login** option.
- Otherwise click on Sign-In or Create Account to sign in

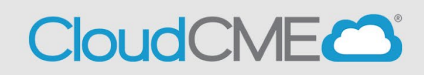

## **Step 4:** Scroll down and click on your activity CME APPLICATION

Please complete the entire accreditation application and submit for review by UC San Diego Continuing Medical Education. Scroll to the bottom of each form (or page) and click SAVE. Note that you will need the email addresses of any persons you plan to include as planners or faculty in the application. Please use @ucsd.edu emails.only for all UC San Diego faculty/staff. The application can be edited as needed until all required information is entered. When finished, click the "Submit For Review button to send the application for review and possible approval. Review through your depending on how complete your application is and whether financial relationships from all persons have been submitted. You will be contacted via email with the status and/or approval of your application.

| Create New                                              | Application 🛐 Export XLS                                                                                                    | Reset Filters Q Find Disc | losures                                                                     |                                                             | Admin Us                | er Looku | P<br>T |
|---------------------------------------------------------|----------------------------------------------------------------------------------------------------|---------------------------|-----------------------------------------------------------------------------|-------------------------------------------------------------|-------------------------|----------|--------|
| Filter By Applicat<br>Hide Approv<br>Filter By Event Na | ed view view vie | Filter By Activity Type:  | Filter By Date Range:<br>1/1/2023<br>5/25                                   | 2023                                                        |                         | Q Sea    | arch   |
| ActivityID                                              | Activity Details                                                                                                    | Author                    | Planners                                                                    | Disclosure Status                                           |                         | Сору     | Delete |
| 1087                                                    | 2023 Ljobas, Bhurmatology Yaar in Barine<br>Activity Type: Directly Provided – Live<br>Course<br>Activity Date: 12/2/2023 8/20.00 AM<br>Last Revised: 52/4/2023 12/21/37 PM                                                                                                    | T Maureen Helinski, CMP   | Arthur Kavanaugh, MD (Co-<br>Director), Chelsey Smith, MD (Co-<br>Director) | Arthur Kavanaugh, MD does not<br>have a disclosure on file. | Disclosures<br>Required | Ð        | 0      |

**Step 5:** Click on **Find Disclosures** to find individual disclosures (for disclosures at a glance skip to step 6)

| UCS<br>School                                              | San Die<br>1 of Medici                                                                               | <u>go</u><br>ne                                               |                                                                                         |                                                                                          |                                                                                                    |                                 |                                                          |      | << Bad   |
|------------------------------------------------------------|----------------------------------------------------------------------------------------------------|---------------------------------------------------------------|-----------------------------------------------------------------------------------------|------------------------------------------------------------------------------------------|----------------------------------------------------------------------------------------------------|---------------------------------|----------------------------------------------------------|------|----------|
| Sign Out                                                   | Browse By S                                                                                          | pecialty                                                      | Live Courses                                                                            | Live Webinars                                                                            | On Demand Courses                                                                                              | RSS                             | Planner Resources                                        | Help | My Tasks |
| CME A                                                      | <b>PPLICATIO</b>                                                                                     | ON - 20                                                       | 23 UPDAT                                                                                | E: RHEUMA                                                                                | TOLOGY YEAR IN                                                                                                 | I REV                           | /IEW - 12/2/202                                          | 3    |          |
| Q Fin                                                      | d Disclosures                                                                                        |                                                               |                                                                                         | 🖨 print                                                                                  |                                                                                                    |                                 |                                                          |      |          |
|                                                            |                                                                                                    | Basic I                                                       | nformation                                                                              | Planners and                                                                             | Faculty                                                                                                    |                                 |                                                          |      |          |
|                                                            | _                                                                                                    | Planners a<br>Gap a                                           | and Faculty                                                                             | Planning Commit                                                                          | ttee and Faculty/Speaker                                                                                       | s                               |                                                          |      |          |
|                                                            |                                                                                                    |                                                               |                                                                                         |                                                                                          |                                                                                                    |                                 |                                                          |      |          |
| Instructi<br>not they<br>identify<br>enter th<br>First Nar | ions: Enter both<br>y have a disclosu<br>the more recen<br>is email address<br>me:<br>ds to display. | first and l<br>ure on file.<br>tly used a<br>in the pla<br>La | ast name and cl<br>In situations wi<br>ccount as well a<br>nners section to<br>st Name: | lick Search. If the u<br>here an individual<br>as the account whe<br>o add that individu | user is found you will be a<br>has two or more account<br>ere that user submitted t<br>ual to the application. | able to<br>ts, this<br>heir dis | view whether or<br>screen helps to<br>cclosure. You will |      |          |
|                                                            |                                                                                                    |                                                               |                                                                                         |                                                                                          |                                                                                                    |                                 |                                                          |      |          |
|                                                            |                                                                                                    |                                                               |                                                                                         |                                                                                          |                                                                                                    |                                 |                                                          |      |          |

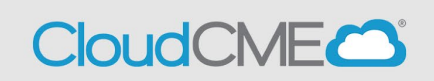

## Upon entering a first name and last name you will see any disclosures on file for the individual in question.

Instructions: Enter both first and last name and click Search. If the user is found you will be able to view whether or not they have a disclosure on file. In situations where an individual has two or more accounts, this screen helps to identify the more recently used account as well as the account where that user submitted their disclosure. You will enter this email address in the planners section to add that individual to the application.

| irst Na    | ame: jeonati  | han                | Last Nar | me: rodriguez | Search                       |                            |                          |                          |
|------------|---------------|--------------------|----------|---------------|------------------------------|----------------------------|--------------------------|--------------------------|
| User<br>ID | First<br>Name | Last<br>Name       | Degree   | Organization  | Email                        | Last<br>Login<br>Date      | Form<br>Submission<br>ID | Last<br>Change           |
| 102        | Jeonathan     | Rodriguez<br>Roman | MD       | UCSD          | jrodriguezroman@ucsd.edu     | 8/11/2023<br>3:45:09<br>PM | 400                      | 7/19/20<br>5:05:41<br>PM |
| 2819       | Jeonathan     | Rodriguez          | MD       | ucsd          | rodriguezjeonathan@gmail.com | 2/1/2023<br>6:44:53<br>PM  |                          |                          |

If there are no disclosures on file you will see "No records to display"

| User<br>ID             | First<br>Name | Last<br>Name | Degree | Organization | Email | Last Login<br>Date | Form<br>Submission ID | Last<br>Changed | Disclosure |
|------------------------|---------------|--------------|--------|--------------|-------|--------------------|-----------------------|-----------------|------------|
| No records to display. |               |              |        |              |       |                    |                       |                 |            |

**Step 6:** You can see disclosures at a glance by scrolling the **Planners and Faculty** section and looking under **Disclosure Information.** If you do not see disclosure information listed below this means that there are no disclosure on file for the person in question.

| Basic Information                                                                          | The disclosure field below is<br>enter information into the field below | for use by the sys        | stem and is not editable, please do not attempt to    |
|--------------------------------------------------------------------------------------------|-------------------------------------------------------------------------|---------------------------|-------------------------------------------------------|
| Planners and Faculty                                                                       | Diselecture Information                                                 |                           |                                                       |
| Gap and Needs                                                                              | Disclosure mormation                                                    |                           |                                                       |
| Objectives and Learning Outcomes                                                           |                                                                         |                           | 4                                                     |
| Financial Information                                                                      | - Diamar/Casulty                                                        |                           |                                                       |
| Commendation Criteria                                                                      | Fmail                                                                   |                           | First and Last Name                                   |
| Signatures                                                                                 |                                                                         |                           |                                                       |
| Files - upload/download                                                                    | Degree                                                                  | Profession                |                                                       |
| Comments                                                                                   | MD -                                                                    | Physician                 | •                                                     |
| Return To Applications List                                                                | Title                                                                   |                           | Department or Affiliation                             |
| Approval                                                                                   | 🕜 Dr                                                                    |                           | Medicine                                              |
| Instructions: Click the sections of the application to review. Add comments below.         | Role in Activity                                                        | •                         |                                                       |
| Supporting files may have been uploaded and if so, are available in the File uploads area. | Will this faculty/planning committee<br>ethics, etc.) subject only?     | e member be limite        | d to a non-clinical (i.e., communication, leadership, |
|                                                                                            | ○ Yes                                                                   | No                        |                                                       |
|                                                                                            | The disclosure field below is<br>enter information into the field       | for use by the sys<br>Id. | stem and is not editable, please do not attempt to    |
|                                                                                            | Disclosure Information                                                  |                           |                                                       |
| Approve Reject                                                                             | Nothing to disclose - 01/13/2023 -                                      | 2023-01-13                |                                                       |